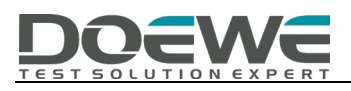

## **DAB DATA CHANNEL Test Solution**

## ——DATA CHANNEL TEST : SLS/EPG/SPI/DLS

## **Doewe Technologies Application Notes-007-V1.0**

http://www.doewe.com

## 1. Introduction

## 2. SLS Test

The RWC2010C supports SLS testing using the PAD or packet data channel. You can download your own image files to the RWC2010C. The image files for SLS testing must be in PNG format and small in size. Some PNG files can be downloaded from RedwoodComm's file server using a PC program, or you can import your own.

## 2.1 SLS Test Using Packet Data Channel

The SLS packet data channel can be configured as a secondary component of an existing DAB service, as follows.

#### 2.1.1 ENSEMBLE Overall Settings:

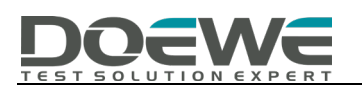

#### SERVICE\_00

COMPONENT\_00 PRIMARY SECONDARY\_1

COMPONENT\_01

COMPONENT\_00

MODE - CONTENTS DAB any mp2 file

## COMPONENT\_01

MODE - CONTENTS SLS peyto\_lake.png (208 x 104)

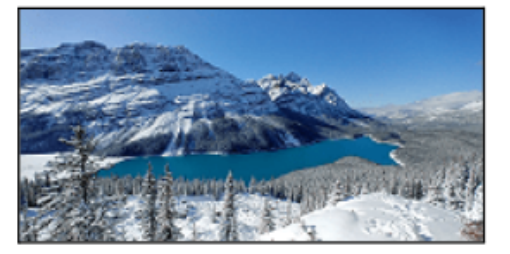

rwc\_logo\_240x160.png rwc\_logo\_320x240.png rwc\_logo\_480x320.png

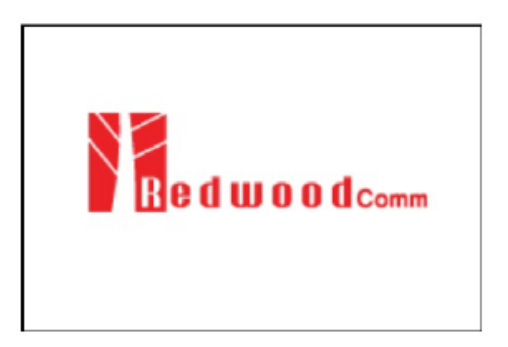

2.1.2 INFO Interface Status:

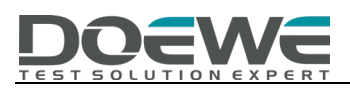

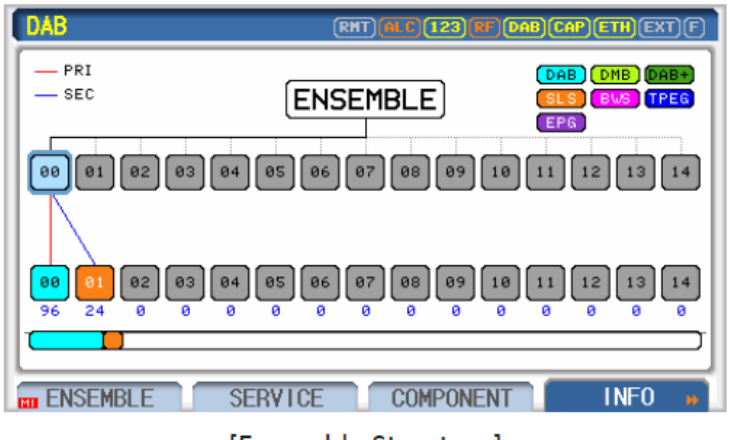

[Ensemble Structure]

## 2.1.3 SERVICE Interface Settings:

| DAB SERVICE_00 | (RHT) (ALC) 123 VF (DAB) CAP (ETH) EXT (F) |
|----------------|--------------------------------------------|
| NORMAL_LABEL   | ON                                         |
| LABEL          | REDWOOD SRV 0                              |
| ···· CHAR_SET  | EBU_LATIN                                  |
| CHAR_FLAG      | 0xFF00                                     |
| EXTEND_LABEL   | OFF                                        |
| PRIMARY        | COMPONENT_00                               |
| SECONDARY_1    | COMPONENT_01                               |
| POP-UP         | <u>*</u>                                   |
|                | SERVICE COMPONENT INFO »                   |

[Service 00]

## 2.1.4 COMPONENT 00 Settings:

| DAB COMPONENT_00 | RHT ALC 123 RF DAB CAP ETH EXT F |
|------------------|----------------------------------|
| NUMBER           | COMPONENT_00                     |
| MODE             | DAB                              |
| CONTENTS_TYPE    | FILE                             |
| CONTENTS         | dab_linking.mp2                  |
| CONTENTS_RST     |                                  |
| MP2_MODE         | STEREO                           |
| MP2_FS           | 48KHz                            |
| POP-UP           |                                  |
| BENSEMBLE SERVI  | CE COMPONENT INFO »              |

[Component 00 - DAB]

## 2.1.5 COMPONENT 01 Settings:

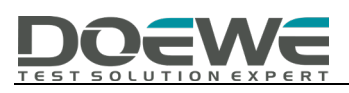

| DAB COMPONENT_01 | (RHT) (ALC) (23) (F) (DAB) (CAP) (ETH) (EXT) (F) |
|------------------|--------------------------------------------------|
| NUMBER           | COMPONENT_01                                     |
| MODE             | SLS                                              |
| CONTENTS_TYPE    | FILE                                             |
| CONTENTS         | rwc_logo_240x160.png                             |
| CONTENTS_RST     |                                                  |
| PRT_TYPE         | EEP                                              |
| ···· EEP_LE¥EL   | 3-A                                              |
| POP-UP           | *                                                |
|                  | /ICE COMPONENT FUNCTION »                        |
| [Cor             | nponent 01 - SLS]                                |

## 2.1.6 Notes:

- 1. Does your receiver support displaying images in the current format?
- 2. Does your receiver support EEP\_BPS?

## 2.2 SLS Test Using PAD Mode

SLS using the PAD channel can be configured in the primary component, as follows.

#### 2.2.1 ENSEMBLE Overall Settings:

| SERVICE_00   |                                                                                                    |
|--------------|----------------------------------------------------------------------------------------------------|
| PRIMARY      | COMPONENT_00                                                                                       |
| COMPONENT_00 |                                                                                                    |
| MODE         | DAB                                                                                                |
| CONTENTS     | any mp2 file                                                                                       |
| PAD_TYPE     | SLS                                                                                                |
| CONTENTS     | peyto_lake.png (208 x 104)<br>rwc_logo_240x160.png<br>rwc_logo_320x240.png<br>rwc_logo_480x320.png |

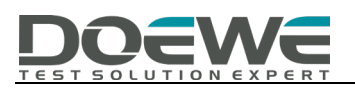

#### 2.2.2 INFO Interface Status:

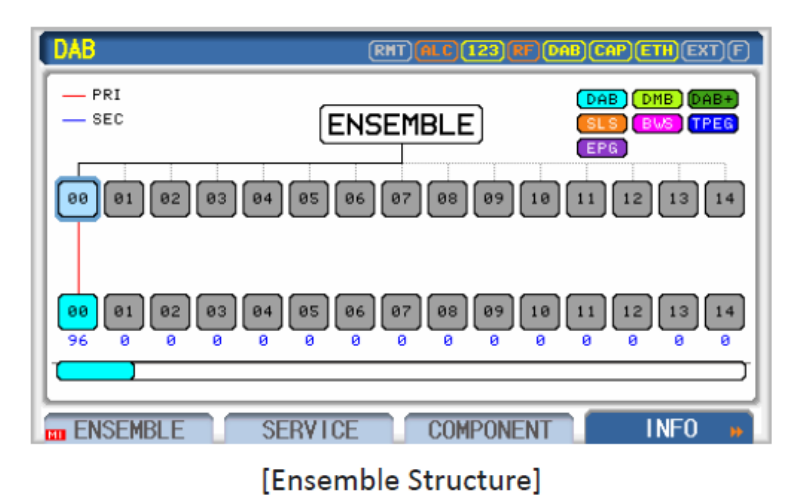

## **2.2.3 SERVICE Interface Settings:**

| DAB SERVICE_00 | RHT MLT (123 PT (DAB) CAP) ETH (EXT) ( |
|----------------|----------------------------------------|
| NORMAL_LABEL   | ON                                     |
| LABEL          | REDWOOD SRV 0                          |
| ···· CHAR_SET  | EBU_LATIN                              |
| CHAR_FLAG      | 0×FF00                                 |
| EXTEND_LABEL   | OFF                                    |
| PRIMARY        | COMPONENT_00                           |
| SECONDARY_1    | OFF                                    |
| POP-UP         |                                        |
|                | SERVICE COMPONENT INFO                 |
|                |                                        |

[Service 00]

# 2.2.4 COMPONENT 00 Settings:

2

| DAB COMPONENT_00 | (RMT) (ALC) (123 (PF) DAB) CAP) ETH (EXT) (F) |
|------------------|-----------------------------------------------|
| NUMBER           | COMPONENT_00                                  |
| MODE             | DAB                                           |
| CONTENTS_TYPE    | FILE                                          |
| CONTENTS         | dab_linking.mp2                               |
| CONTENTS_RST     |                                               |
| MP2_MODE         | STEREO                                        |
| MP2_FS           | 48KHz                                         |
| POP-UP           | 1                                             |
| ENSEMBLE SERVI   | CE COMPONENT INFO +                           |

[Component 00 - DAB]

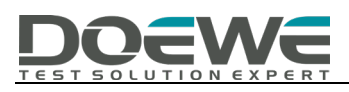

| DAB COMPONENT_00   | RHT (ALC) (123 (RT) DAB CAP) | ETHEXTF  |
|--------------------|------------------------------|----------|
| LANGUAGE           | 9                            | Ī        |
| SUBCH_1D           | 0                            |          |
| ASCTY              | 0                            |          |
| PAD_TYPE           | SLS                          |          |
| CONTENTS           | mini_000.png                 |          |
| ···· XPAD_DATA_LEN | 8                            | Byte     |
| TRANSPORT_ID       | 0x1234                       |          |
| POP-UP             |                              | <u>`</u> |
| ENSEMBLE SERVICE   | COMPONENT                    | INFO »   |

<sup>[</sup>Component 00 PAD - SLS]

## 2.3 Example of Downloading PNG Files Using a PC Program

To obtain example PNG files, run the RWC2010\_utility.exe program and select FILE MANAGER. Then, click the update list icon to get the file list from RedwoodComm's file server in the lower-left corner. Select the files to download and click the download icon (the arrow button between the RWC FILE server and the PC).

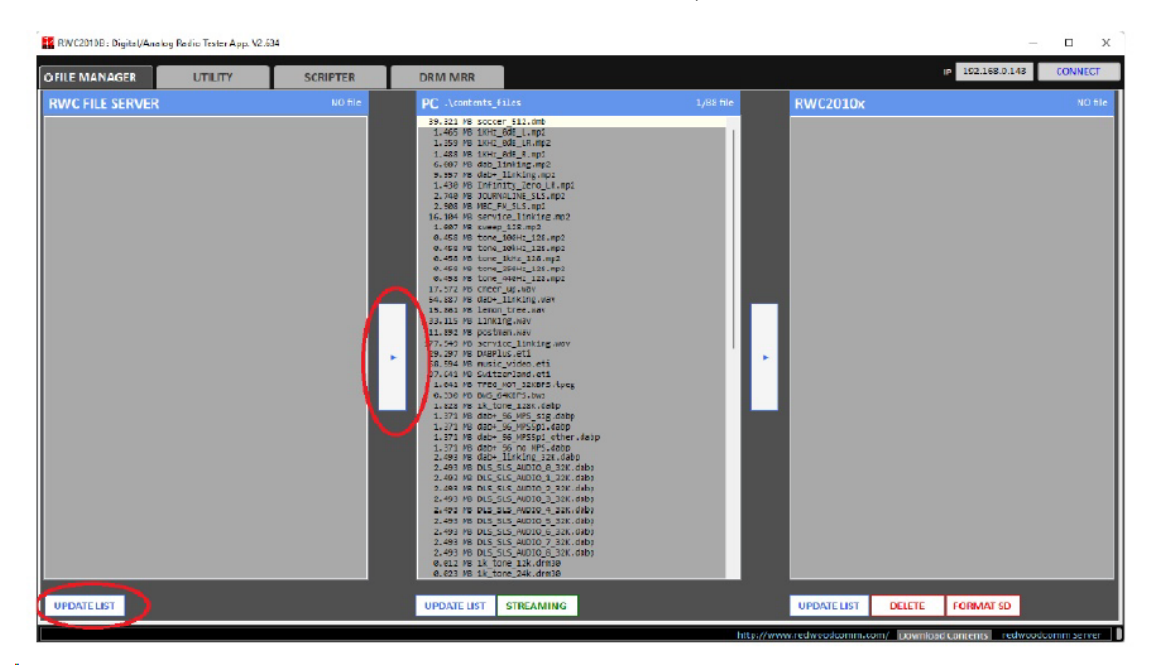

## 3. EPG (Electronic Program Guide) Test

The RWC2010C supports EPG testing using the PAD or packet data channel. The start time and duration of programs can be edited in the RWC2010C GUI. Up to 10 program

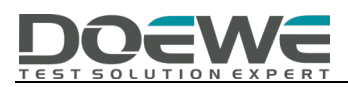

schedules can be edited.

## 3.1 EPG Test Using Packet Data Channel

The EPG packet data channel can be configured as a secondary component of an existing

DAB service, as follows.

## **3.1.1 ENSEMBLE Overall Settings:**

| SERVICE_00   |              |
|--------------|--------------|
| PRIMARY      | COMPONENT_00 |
| SECONDARY_1  | COMPONENT_01 |
| COMPONENT_00 |              |
| MODE         | DAB          |
| CONTENTS     | any mp2 file |
| COMPONENT_01 |              |
| MODE         | EPG          |
| CONTENTS     |              |

| MODE     | EPG                          |
|----------|------------------------------|
| CONTENTS | (none; internally allocated) |
| EEP_BPS  | 32 KBPS                      |

#### **3.1.2 INFO Interface Status:**

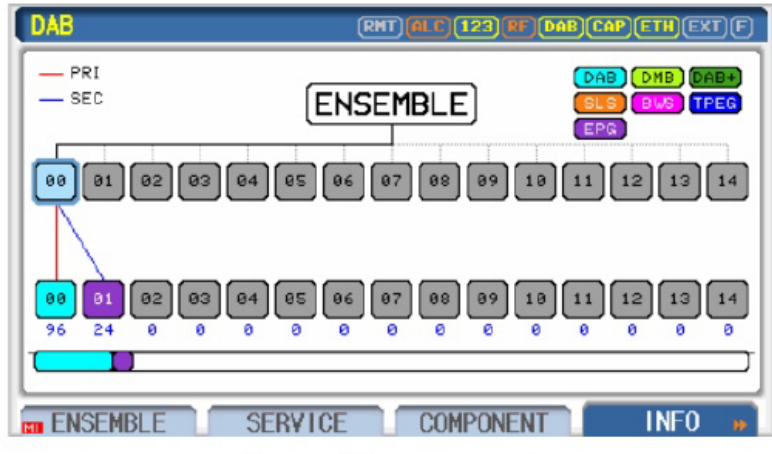

[Ensemble Structure]

## **3.1.3 SERVICE Interface Settings:**

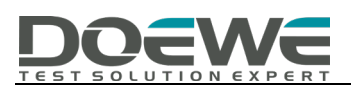

| NORMAL_LABEL | ON            |
|--------------|---------------|
| LABEL        | REDWOOD SRV 0 |
| CHAR_SET     | EBU_LATIN     |
| CHAR_FLAG    | 0xFF00        |
| EXTEND_LABEL | OFF           |
| PRIMARY      | COMPONENT_00  |
| SECONDARY_1  | COMPONENT_01  |

[Service 00]

## 3.1.4 COMPONENT 00 Settings:

| AB COMPONENT_00 | RHT ALC 123 BF DAB CAP ETH EXT |
|-----------------|--------------------------------|
| NUMBER          | COMPONENT_00                   |
| MODE            | DAB                            |
| CONTENTS_TYPE   | FILE                           |
| CONTENTS        | dab_linking.mp2                |
| CONTENTS_RST    |                                |
| MP2_MODE        | STEREO                         |
| MP2_FS          | 48KHz                          |
| OP-UP           |                                |
| ENSEMBLE        | ICE COMPONENT INFO             |

[Component 00 - DAB]

## 3.1.5 COMPONENT 01 Settings:

| DAB COMPONENT_01 | RHT MLT 123 HT DAB CAP ETH EXT F |
|------------------|----------------------------------|
| NUMBER           | COMPONENT_01                     |
| MODE             | EPG                              |
| CONTENTS         |                                  |
| PRT_TYPE         | EEP                              |
| ···· EEP_LE¥EL   | 3-A                              |
| EEP_BPS          | 32 KBPS                          |
| NORMAL_LABEL     | OFF                              |
| POP-UP           |                                  |
| ENSEMBLE SERV    | ICE COMPONENT INFO »             |

[Component 01 - EPG]

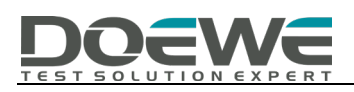

## 3.2 EPG Test Using PAD Mode

EPG using the PAD channel can be configured in the primary component, as follows.

#### **3.2.1 ENSEMBLE Overall Settings:**

| SERVICE_00   |                              |
|--------------|------------------------------|
| PRIMARY      | COMPONENT_00                 |
|              |                              |
| COMPONENT_00 |                              |
| MODE         | DAB                          |
| CONTENTS     | any mp2 file                 |
| PAD_TYPE     | EPG                          |
| CONTENTS     | (none; internally allocated) |
|              |                              |

#### **3.2.2 INFO Interface Status:**

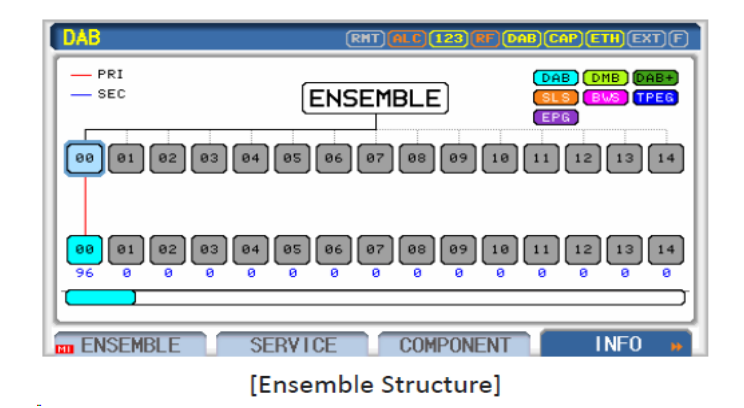

**3.2.3 SERVICE Interface Settings:** 

| DAB SERVICE_00 | RHT MLD (123 HF) DAB CAP ETH EXT F |
|----------------|------------------------------------|
| NORMAL_LABEL   | . ON                               |
| ···· LABEL     | REDWOOD SRV 0                      |
| ··· CHAR_SET   | EBU_LATIN                          |
| CHAR_FLAG      | 0xFF00                             |
| EXTEND_LABEL   | . OFF                              |
| PRIMARY        | COMPONENT_00                       |
| SECONDARY_1    | OFF                                |
| POP-UP         | 1                                  |
|                | SERVICE COMPONENT INFO >>          |

[Service 00]

## **3.2.4 COMPONENT 00 Settings:**

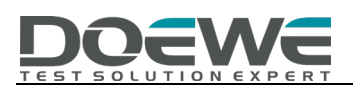

| DAB COMPONENT_00 | (RHT) ALC 123 PF DAB CAP (ETH) (EXT) (F) |
|------------------|------------------------------------------|
| NUMBER           | COMPONENT_00                             |
| MODE             | DAB                                      |
| CONTENTS_TYPE    | FILE                                     |
| CONTENTS         | dab_linking.mp2                          |
| CONTENTS_RST     |                                          |
| MP2_MODE         | STEREO                                   |
| MP2_FS           | 48KHz                                    |
| POP-UP           | 1                                        |
| ENSEMBLE SERVIO  | CE COMPONENT INFO »                      |

[Component 00 - DAB]

| DAB COMPONENT_00   | RHT ALC 143 RF DAB CAP | ETHEXTF |
|--------------------|------------------------|---------|
| SUBCH_1D           | 0                      | l       |
| ASCTY              | 0                      |         |
| PAD_TYPE           | EPG                    |         |
| CONTENTS           |                        |         |
| ···· XPAD_DATA_LEN | 8                      | Byte    |
| TRANSPORT_ID       | 0x1234                 |         |
| EPG_NUM            | 2                      |         |
| POP-UP             |                        | 1       |
| ENSEMBLE SERVIC    | COMPONENT              | INFO »  |

[Component 00 PAD - EPG]

## 4. SPI (Service and Project Information) Test

The RWC2010C supports EPG testing using the PAD or packet data channel. The program logo file is fixed as a RedwoodComm file, so users do not need to download the logo file. Some example PNG files can be downloaded from RedwoodComm's file server via a PC.

# 4.1 SPI Test Using Packet Data Channel

The SPI packet data channel can be configured as a secondary component of an existing DAB service, as follows.

#### 4.1.1 ENSEMBLE Overall Settings:

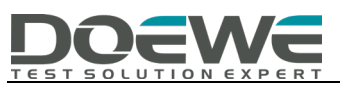

SERVICE\_00

| PRIMARY     | COMPONENT_00 |
|-------------|--------------|
| SECONDARY_1 | COMPONENT_01 |
|             |              |

COMPONENT\_00

MODE CONTENTS DAB any mp2 file

COMPONENT\_01

MODE

CONTENTS

EEP\_BPS

(none, internally allocated) 32 KBPS

4.1.2 INFO Interface Status:

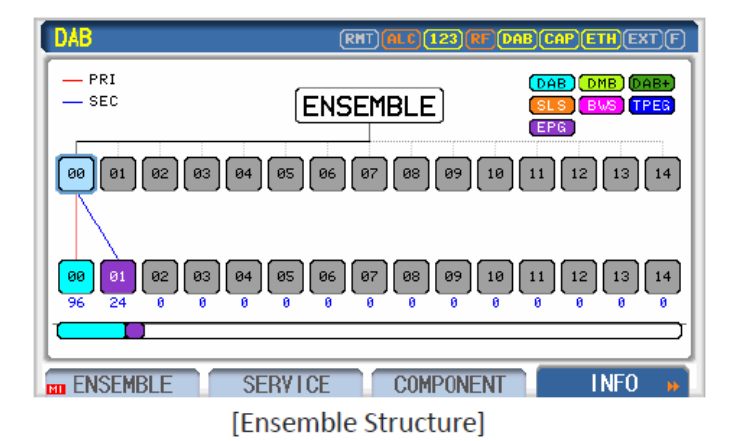

SPI

4.1.3 SERVICE Interface Settings:

| DAB SERVICE_00 | RHT M. C 123 PF DAB CAP ETH EXT F |
|----------------|-----------------------------------|
| NORMAL_LABEL   | ON                                |
| LABEL          | REDWOOD SRV 0                     |
| CHAR_SET       | EBU_LATIN                         |
| CHAR_FLAG      | 0xFF00                            |
| EXTEND_LABEL   | 0FF                               |
| PRIMARY        | COMPONENT_00                      |
| SECONDARY_1    | COMPONENT_01                      |
| POP-UP         | 1                                 |
|                | ERVICE COMPONENT INFO »           |

[Service 00]

4.1.4 COMPONENT 00 Settings:

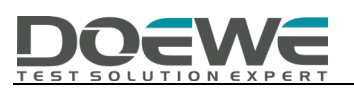

#### 4.1.5 COMPONENT 01 Settings:

# 4.2 SPI Test Using PAD Mode

EPG using the SPI channel can be configured in the primary component, as follows.

## 4.2.1 ENSEMBLE Overall Settings:

| SERVICE_00<br>PRIMARY | COMPONENT_00                 |
|-----------------------|------------------------------|
| COMPONENT_00          |                              |
| MODE                  | DAB                          |
| CONTENTS              | any mp2 file                 |
| PAD_TYPE              | SPI                          |
| CONTENTS              | (none; internally allocated) |
|                       |                              |

#### 4.2.2 INFO Interface Status:

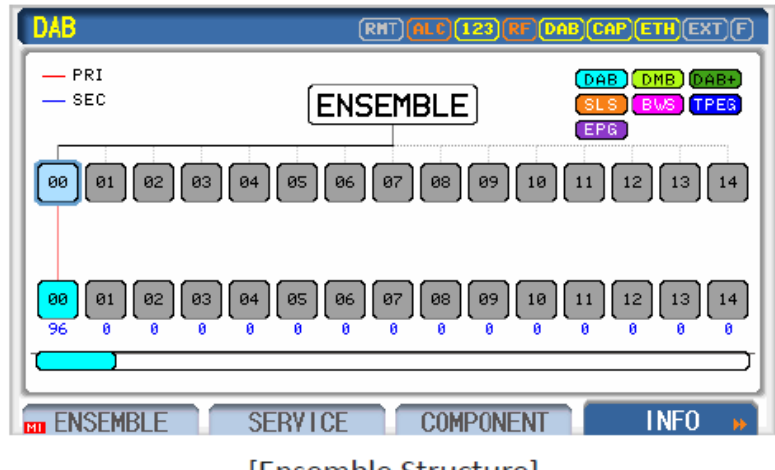

[Ensemble Structure]

## 4.2.3 SERVICE Interface Settings:

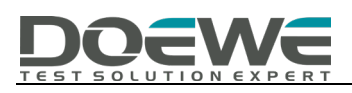

| DAB SERVICE_00 | (RHT) (ALC) (123) (HF) (DAB) (CAP) (ETH) (EXT) (F) |
|----------------|----------------------------------------------------|
| NORMAL_LABEL   | ON                                                 |
| LABEL          | REDWOOD SRV 0                                      |
| ···· CHAR_SET  | EBU_LATIN                                          |
| CHAR_FLAG      | 0xFF00                                             |
| EXTEND_LABEL   | OFF                                                |
| PRIMARY        | COMPONENT_00                                       |
| SECONDARY_1    | OFF                                                |
| POP-UP         |                                                    |
| ENSEMBLE SERV  | ICE COMPONENT INFO »                               |

<sup>[</sup>Service 00]

# 4.2.4 COMPONENT 00 Settings:

-

| DAB COMPOHENT_00 | RHT ALC 123 RF DAB CAP ETH EXT F |
|------------------|----------------------------------|
| NUMBER           | COMPONENT_00                     |
| MODE             | DAB                              |
| CONTENTS_TYPE    | FILE                             |
| CONTENTS         | dab_linking.mp2                  |
| CONTENTS_RST     |                                  |
| MP2_MODE         | STEREO                           |
| MP2_FS           | 48KHz                            |
| POP-UP           |                                  |
| ENSEMBLE SERVI   | CE COMPONENT INFO »              |

[Component 00 - DAB]

| DAB COMPONENT_00   | RMT ALC 143 RF DAB CAP ETH EXT | F |
|--------------------|--------------------------------|---|
| LANGUAGE           | 9                              | Ī |
| SUBCH_ID           | 0                              |   |
| ASCTY              | 0                              |   |
| PAD_TYPE           | SP1                            |   |
| CONTENTS           |                                |   |
| ···· XPAD_DATA_LEN | 8 Byte                         |   |
| TRANSPORT_ID       | 0×1234                         | ľ |
| POP-UP             |                                | _ |
| ENSEMBLE SERVICE   | COMPONENT INFO                 | • |

[Component 00 PAD - SPI]

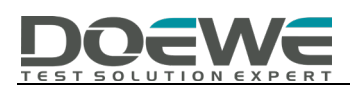

## 5. DLS (Dynamic Label Service) Test

The RWC2010C supports DLS/DL+ testing using the PAD. DLS strings can be edited in the RWC2010C's GUI. It is recommended to use the RWC2010\_utility.exe program for DLS editing as described in 4.2, which makes editing non-Latin text easier.

## 5.1 DLS/DL+ Test Using PAD Mode

The DLS/DL+ packet data channel can be configured as a secondary component of an existing DAB service, as follows.

#### **5.1.1 ENSEMBLE Overall Settings:**

SERVICE\_00

PRIMARY

COMPONENT\_00

# COMPONENT\_00

MODE CONTENTS PAD\_TYPE DLS DAB any mp2 file DLS Editable

#### 5.1.2 INFO Interface Status:

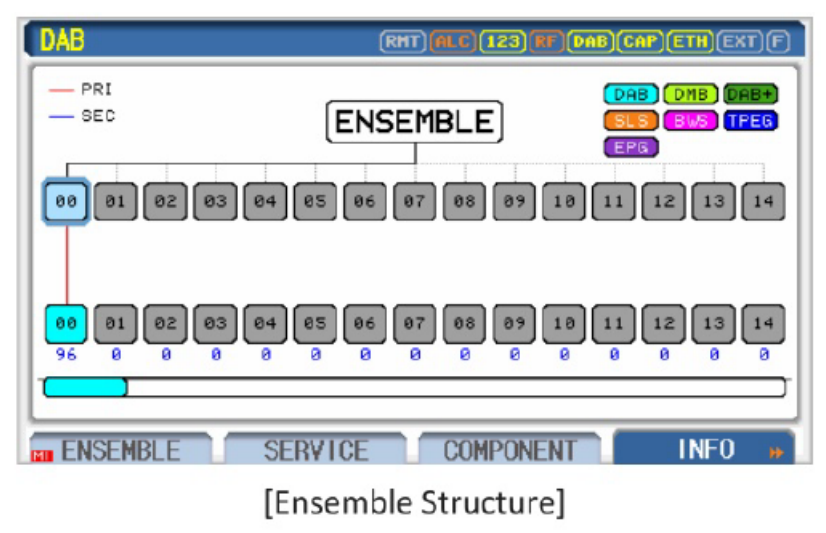

**5.1.3 SERVICE Interface Settings:** 

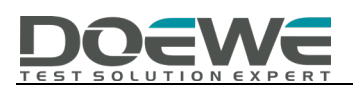

| DAB SERVICE_00 | RHT (ALC) 123 (FF (DAB) CAP (ETH) EXT (F |
|----------------|------------------------------------------|
| NORMAL_LABEL   | ON                                       |
| ···· LABEL     | REDWOOD SRY 0                            |
| ···· CHAR_SET  | EBU_LATIN                                |
| CHAR_FLAG      | 0×FF00                                   |
| EXTEND_LABEL   | OFF                                      |
| PRIMARY        | COMPONENT_00                             |
| SECONDARY_1    | OFF                                      |
| POP-UP         |                                          |
| ENSEMBLE       | SERVICE COMPONENT INFO                   |
|                | [Service 00]                             |

## 5.1.4 COMPONENT 00 Settings:

| DAB COMPONENT_00 | RHT (ALC) 123 (RF DAB CAP ETH EXT F |
|------------------|-------------------------------------|
| NUMBER           | COMPONENT_00                        |
| MODE             | DAB                                 |
| CONTENTS_TYPE    | FILE                                |
| CONTENTS         | dab_linking.mp2                     |
| CONTENTS_RST     |                                     |
| MP2_MODE         | STEREO                              |
| MP2_FS           | 48KHz                               |
| POP-UP           | A                                   |
| ENSEMBLE SERVIC  | E COMPONENT INFO »                  |

[Component 00 - DAB]

| DAB COMPONENT_00     | RHT ALC 143 RF DAB CAP ETH EXT F |
|----------------------|----------------------------------|
| SUBCH_ID             | 0                                |
| ASCTY                | 0                                |
| PAD_TYPE             | DLS                              |
| ···· HEADL I NE_MODE | OFF                              |
| DLS Y                | You are listening to .           |
| ···· CHAR_SET        | EBU_LATIN                        |
| ···· DRC             | 0.00 dB                          |
| POP-UP               |                                  |
| ENSEMBLE SERVI       | CE COMPONENT INFO »              |

[Component 00 PAD - DLS]

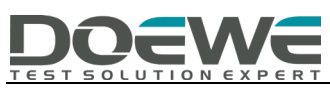

| DAB COMPOHENT_00                   | RHT ALC 143 RT DAB CAP ETH EXT F |  |
|------------------------------------|----------------------------------|--|
| SUBCH_ID                           | You are listening to "Ho         |  |
| ASCTY                              | use of the rising sun" b         |  |
| PAD_TYPE                           | y Eric Burdon                    |  |
| ···· HEADL I NE_MODE               |                                  |  |
| DLS Yo                             |                                  |  |
| ··· CHAR_SET                       |                                  |  |
| ···· DRC                           |                                  |  |
| MAXIMUM 128-BYTE                   |                                  |  |
| ENSEMBLE SERVICE COMPONENT INFO >> |                                  |  |
| [DLS Editor]                       |                                  |  |

## 5.2 DLS Editing Using a PC Program

## 6. Introduction to Typical Test Instruments

For DAB CHANNEL testing, our company's RWC2010C device fully meets the requirements.

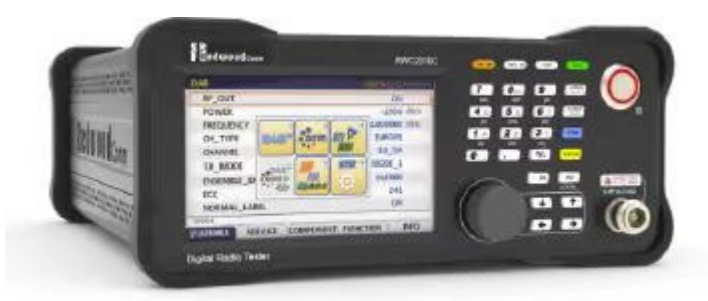

This device supports AM and FM analog modulation, as well as DAB/DRM digital modulation, and can output multiple FM signals simultaneously. It is particularly noteworthy that the device supports flexible baseband multiplexing, an industry-unique function, which enables stream-level multiplexing configuration for DAB and DRM, thus greatly enhancing test flexibility and efficiency. The device supports comprehensive DAB additional function testing, such as Seamless Linking (which may require other devices and software for testing) and DAB Announcement.

It should be noted that this device also supports the ETI stream-based testing method. For details, please refer to the RWC2010C product brochure and related materials, and feel free to consult our company by phone (010-64327909).

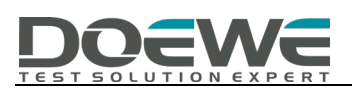

If readers need to test based on IQ-collected data streams, they can consider using the MP7600, which supports 16-bit depth and high-speed sampling, enabling almost distortion-free restoration of RF signals. In particular, its maximum real-time bandwidth of 100M can be used to record broadband signals simultaneously.